## ANNUAL PROPERTY OPERATING DATA - APOD (Light)

| Property Address:       212 W Michigan Ave, Ypsilanti         Property Type:       Retail-Commercial / Residential         Number of Units:       One Retail and 3 Apartments         Prepared For:       Leased through 8/2020         INVESTMENT         PURCHASE PRICE         Down Payment %       20%       or \$         Loan Amount:       Other Initial Investment Costs: | Mix<br>\$310,000<br>\$62,000<br>\$248,000<br>\$0 |            | By: (734) 99<br>Loan Amount<br>Down Payment<br>Interest Rate %<br>Number of Yea | TOM<br>Going Beyond for You<br>6-0000<br>LOAN INFORMATION | March 9, 2019<br>J<br>\$248,000<br>\$62,000<br>4.5<br>20 |  |  |  |  |
|----------------------------------------------------------------------------------------------------|--------------------------------------------------|------------|---------------------------------------------------------------------------------|-----------------------------------------------------------|----------------------------------------------------------|--|--|--|--|
| TOTAL CASH INVESTMENT:                                                                                                    | \$62,000                                         |            | ANNUAL DEBT SERVICE                                                             |                                                           | \$18,828                                                 |  |  |  |  |
| ANNUAL OPERATING INCOME POTENTIAL RENTAL INCOME Less Vacancy % 1% GROSS OPERATING INCOME                                                                                                    | \$35,760<br>\$358<br>\$35,402                    |            | 1 YR PRINCIPAL PAYDOWN<br>YR Avg Annual Paydown<br>Include in CASH/CASH RETURN? |                                                           | <b>\$7,828</b><br>\$7,828<br>Yes                         |  |  |  |  |
| ANNUAL OPERATING EXPENSES                                                                                                    |                                                  |            |                                                                                 |                                                           |                                                          |  |  |  |  |
| Real Estate Taxes                                                                                                    | \$6,083                                          |            | # Units                                                                         | Monthly Rent                                              | Income                                                   |  |  |  |  |
| Insurance                                                                                                    | \$2,420                                          |            | 1                                                                               | \$435                                                     | \$435                                                    |  |  |  |  |
| Management % 0%                                                                                                    | \$0                                              |            | 1                                                                               | \$1,005                                                   | \$1,005                                                  |  |  |  |  |
| Repairs and Maintenance                                                                                                    | \$2,483                                          |            | 1                                                                               | 745                                                       | \$745                                                    |  |  |  |  |
| Utilities - Water                                                                                                    | \$1,164                                          |            | 1                                                                               | 795                                                       | \$795                                                    |  |  |  |  |
| Other                                                                                                    | \$150                                            |            |                                                                                 | Monthly Total                                             | \$2,980                                                  |  |  |  |  |
| TOTAL OPERATING EXPENSES                                                                                                    | \$12,300                                         |            |                                                                                 | YEARLY TOTAL                                              | \$35,760                                                 |  |  |  |  |
| NET OPERATING INCOME (NOI)                                                                                                    | \$23,102                                         | NOI = GROS | S OPERATING INC                                                                 | OME - TOTAL OPERATING EXPEN                               | ISES                                                     |  |  |  |  |
| ANNUAL DEBT SERVICE (ADS)                                                                                                    | \$18,828                                         | ADS = TOTA | TAL YEARLY PRINCIPAL AND INTEREST PAYMENTS                                      |                                                           |                                                          |  |  |  |  |
| CASH FLOW BEFORE TAXES (CFBT)                                                                                                    | \$4,275                                          | CFBT = NET | OPERATING INCO                                                                  | ME - ANNUAL DEBT SERVICE                                  |                                                          |  |  |  |  |
| CASH ON CASH RETURN (C/C)                                                                                                    | 19.5%                                            | C/C = CASH | FLOW BEFORE TA                                                                  | XES / TOTAL CASH INVESTMENT                               |                                                          |  |  |  |  |
| (Including Avg Annual Principal Paydown)<br>CAP RATE (CR)                                                                                                    | 7.5%                                             | CR = NET O | IET OPERATING INCOME / PURCHASE PRICE                                           |                                                           |                                                          |  |  |  |  |
| PROPERTY VALUE CALCULATOR - (Select a CAP RATE to determine Current Property Value)                                                                                                    |                                                  |            |                                                                                 |                                                           |                                                          |  |  |  |  |
| SELECT CAP RATE                                                                                                    | 6.0%                                             | SELECT A   | DESIRED CAP RAT                                                                 | TE FOR THE PROPERTY ABOVE                                 |                                                          |  |  |  |  |
| INDICATED PROPERTY VALUE                                                                                                    | \$385,040                                        | PROPERTY   | VALUE = NET OPEF                                                                | RATING INCOME / CAP RATE                                  |                                                          |  |  |  |  |

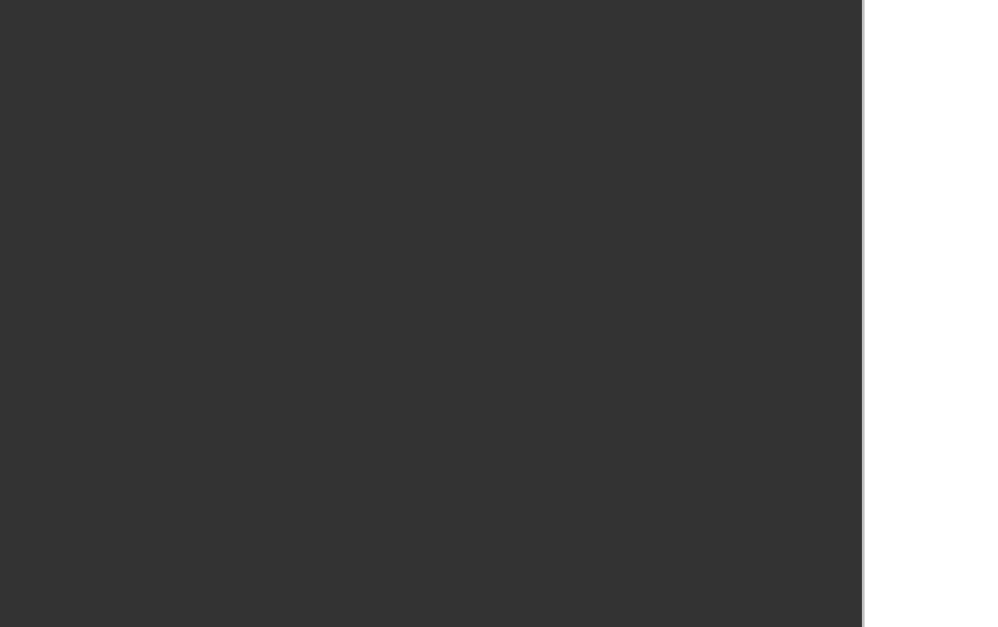

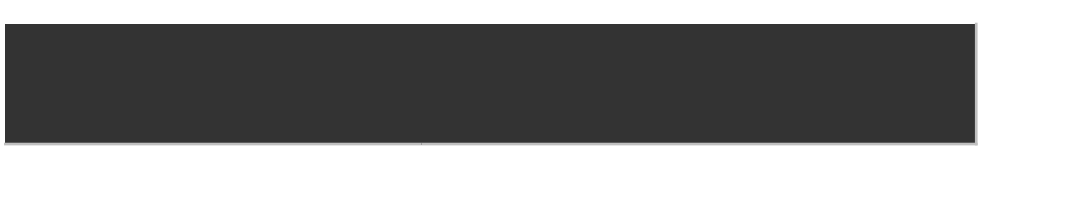

| APOD  | SETUP                                                              |                         |             |              |             |             |  |
|-------|--------------------------------------------------------------------|-------------------------|-------------|--------------|-------------|-------------|--|
|       |                                                                    |                         |             |              |             |             |  |
| EXCEL | 2003 AN                                                            | D OLDE                  | R VERSIO    | <u>NS</u>    |             |             |  |
| ENA   | ENABLE MACROS:                                                     |                         |             |              |             |             |  |
|       | 1. TOOLS                                                           | > MACRO                 | > SECURIT   | Y > MEDIU    | M or LOW    | > OK        |  |
|       |                                                                    |                         |             |              |             |             |  |
| ENA   | BLE PRINC                                                          | IPAL PAYE               | DOWN FOR    | MULA CAL     | CULATION    | N – EXCEL   |  |
|       | 1. TOOLS                                                           | > ADD-IN                | S > ANALY   | SIS TOOLP    | AK > ANAL   | YSIS TOOL   |  |
|       | You may b                                                          | e asked if              | you want t  | o install th | e feature – | click yes.  |  |
|       | Note: Som                                                          | e versions              | of Excel so | oftware do   | not have th | ne Analysis |  |
|       | so                                                                 | oftware fea             | ture includ | ed. In that  | case you v  | will not be |  |
|       | the Principal Paydown feature - everything else should             |                         |             |              |             |             |  |
|       |                                                                    |                         |             |              |             |             |  |
| Save  | and Clos                                                           | e Excel coi             | mpletely, t | hen restar   | t           |             |  |
|       |                                                                    |                         |             |              |             |             |  |
|       |                                                                    |                         |             |              |             |             |  |
| EXCEL | <u>2007</u>                                                        |                         |             |              |             |             |  |
| ENA   | BLE MACR                                                           | OS:                     |             |              |             |             |  |
|       | 1. Click the OFFICE Button in the upper left corner of the scree   |                         |             |              |             |             |  |
|       | 2. Click the "Excel Options" Button in the lower right             |                         |             |              |             |             |  |
|       | 3. Click the "Trust Center" Button on the left. Then, at the bott  |                         |             |              |             |             |  |
|       | "Trust Center Settings".                                           |                         |             |              |             |             |  |
|       | 4. Select '                                                        | 'Macro Sett             | tings"      |              |             |             |  |
|       | 5. Select either "Disable all macros with notification" or "Enable |                         |             |              |             |             |  |
|       | 6. Click O                                                         | lick OK at bottom right |             |              |             |             |  |
|       |                                                                    |                         |             |              |             |             |  |
| Save  | and Close                                                          | e Excel coi             | mpletely, t | hen restar   | t           |             |  |
|       |                                                                    |                         |             |              |             |             |  |
|       |                                                                    |                         |             |              |             |             |  |
|       |                                                                    |                         |             |              |             |             |  |
|       |                                                                    |                         |             |              |             |             |  |